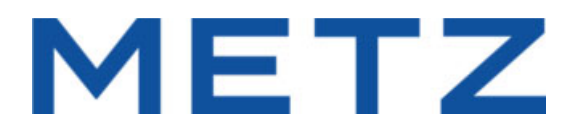

# Installation Wizard and User Manual

for Android TVs

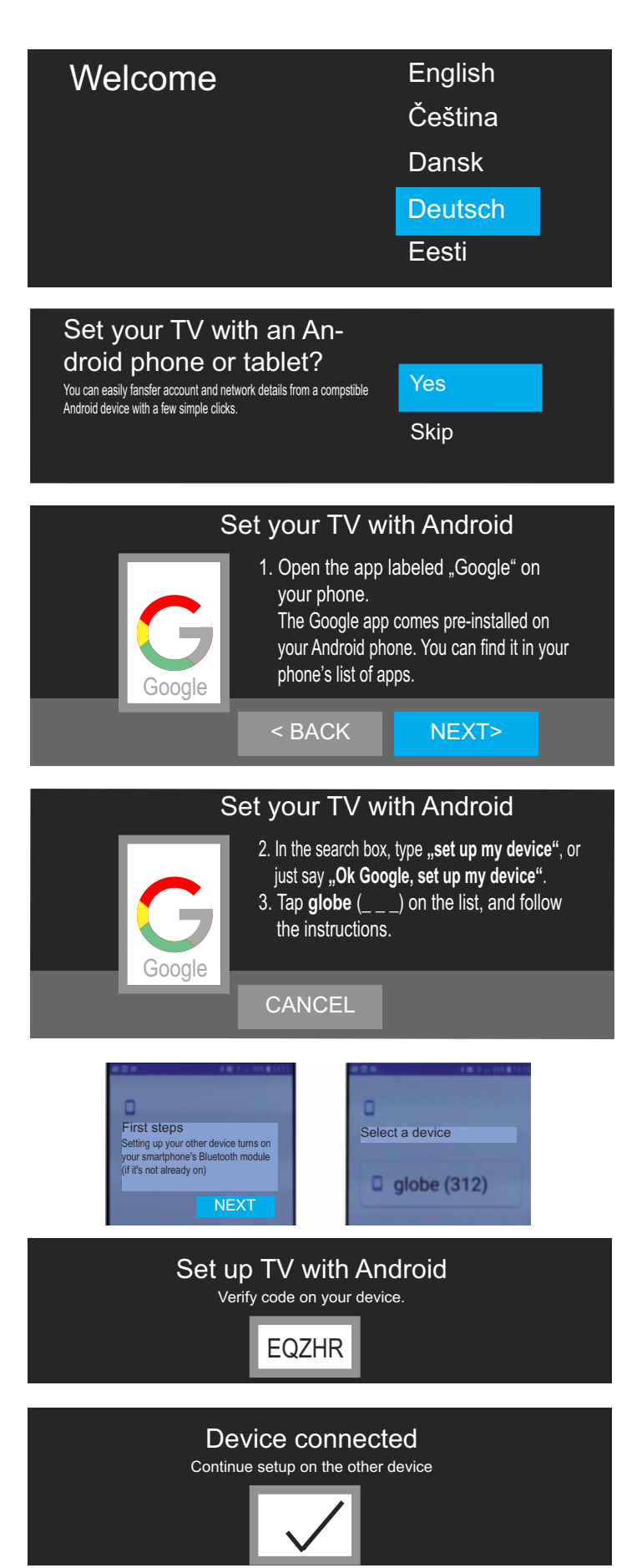

### The installation wizard

The installation wizard will appear the first time you switch on the Android TV. This installation wizard will guide you through the menu during the initial installation of the TV.

#### Start installation wizard

1. Press the 🕐 button and switch on the TV.

- 2. Use the cursor buttons  $\blacktriangle \nabla$  to select the desired language and press the  $\bigcirc \mathsf{K}$  button.
- 3. If you want to connect your smartphone to the Android TV, press the OK button to confirm 'Yes'.
  If you do **not** want to connect your smartphone to the TV, use the cursor button ▼ to select 'Skip' and press the OK button. This will cause some Google services not to be available. If you select 'Skip', continue as described in step 12.
- 4. Activate the Bluetooth feature on your smartphone.
- 5. Open the Google app on your smartphone. This will set up your Google account and your smartphone's Wi-Fi access.
- 6. Confirm 'NEXT' by pressing the OK button on the TV remote control.
- 7. In the search box on your smartphone, enter the text 'Set up my device' or say 'Okay Google, set up my device'. The menu for the first steps will appear. The Bluetooth function is activated on the smartphone if it is not already switched on. Steps 7 to 11 offer an outline rather that a detailed description, as the exact process will vary depending on your smartphone. Follow the instructions on your smartphone.
- 7.1 Touch the 'NEXT' button.
- 7.2 Select the device which has the same name code as shown on the TV screen.
- 8. A code will automatically be generated.
- 9. Touch the button with the displayed code.

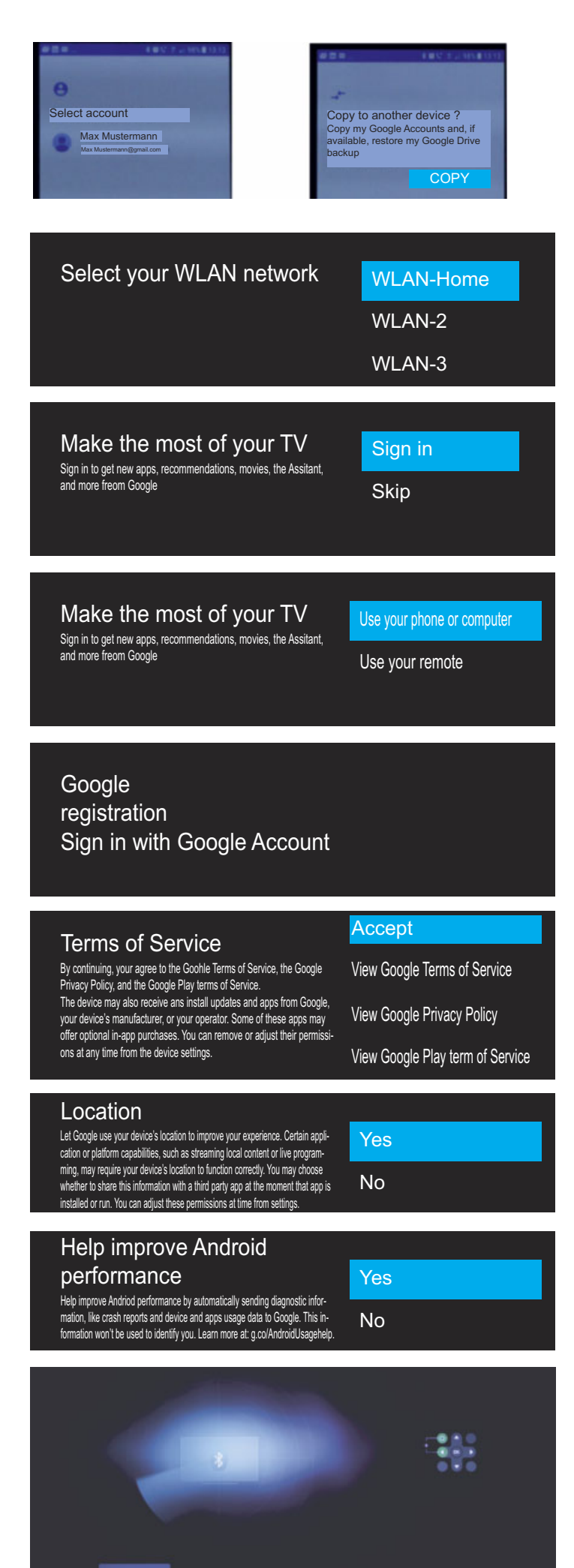

10. Select the account on your smartphone.

11. Touch the 'COPY' button.

#### If the TV is set up with Android, continue as described in step 15.

12. Select Wi-Fi.

12.1 Use the cursor buttons ▲▼ to select the desired Wi-Fi connection and press the OK button.

12.2 Enter the password using the keyboard displayed. Use the cursor buttons 
▲ ▼ to select the desired character and confirm your selection with the OK. When the password is entered, select the → button on the on-screen keyboard and press the OK button. The Wi-Fi connection will be made.

13. 'Get the most out of your TV'

If you press the OK button to confirm 'Sign in', new apps, recommendations, movies and much more will be provided from Google.

Later in the menu, you will have to select between 'Phone or computer' or 'Use remote control'. Press the OK button to confirm your selection.

If you press the  $\bigcirc$  button to 'Skip', proceed with the terms of use, see 15.

#### 14. Google login

Enter your email address or smartphone phone number using the keyboard that appears.

Use the cursor buttons  $\blacktriangleleft \blacktriangleright \blacktriangle \lor$  to select the desired character and confirm your selection with the OK button. Once you have entered it, press the  $\rightarrow$  button on the onscreen keyboard and press OK the button. The connection will be made.

Re-enter the password for security reasons.

- 15. You must agree to the **terms of use**. Use the cursor buttons ▲▼ to select the menu line 'Accept' and press the OK button to confirm.
- 16. You can select whether or not to share your location with Google to improve your experience". Use the cursor buttons cursor buttons ▲▼ to select the corresponding menu line and press the OK button.
- 17. You can select whether or not to allow Google to help improve your device's performance. Use the cursor buttons cursor buttons ▲▼ to select the corresponding menu line and press the OK button.
- 18. Use the cursor buttons cursor buttons ▲▼ select the desired TV device name, e.g. 'Android TV', and press the OK button. You can also assign an individual name.
- 19. Use the cursor buttons ▲▼ to scroll though the software notes.
   Press the OK to agree.
- 20. The installation wizard will next attempt to pair with external Bluetooth devices.

#### Switch the external devices to Bluetooth pairing mode. The remote control belonging to the TV must also be linked to the TV via Bluetooth for voice input. Press the (HOME) and ◀ buttons on the remote control simulta-

neously until the green LED flashes. The remote control is now in pairing mode.

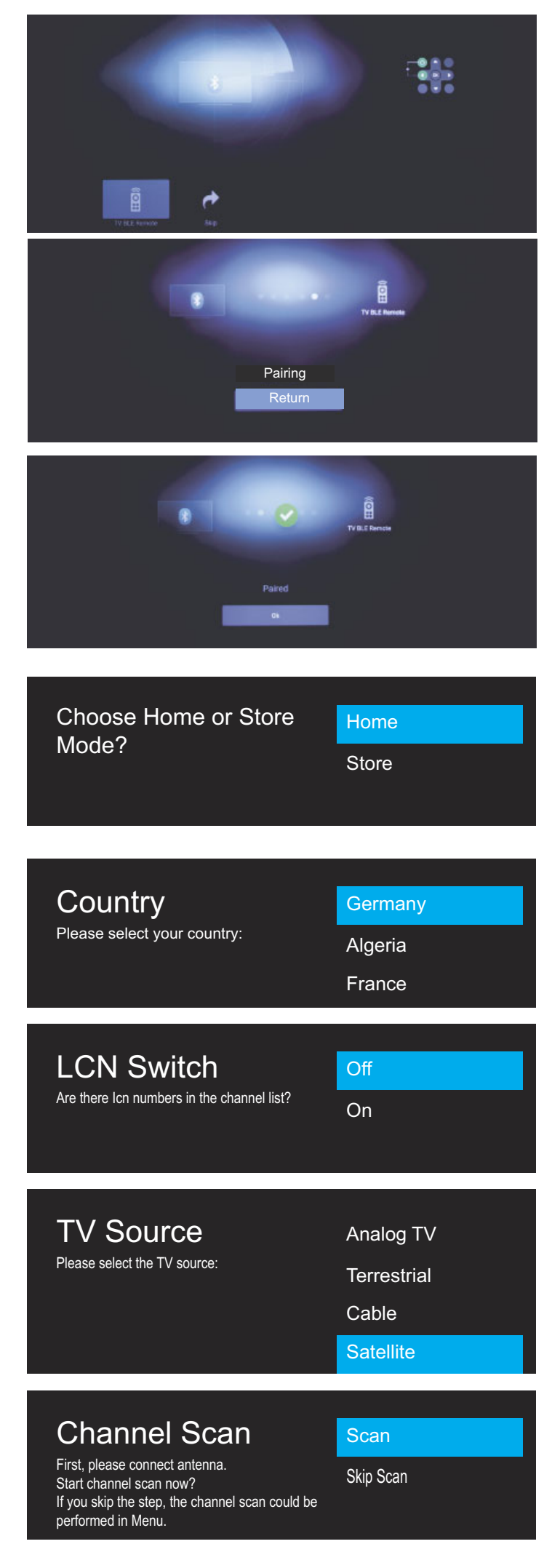

- 20.1 The screen will display the 'TV BLE Remote' logo for the remote control.
- 20.2 Use the cursor button ► to select the 'TV BLE Remote' logo and press the OK button. The remote control is now in Bluetooth pairing mode. The TV and the remote control will be paired.

When the remote control is paired, a message will appear on the screen. Press the OK button to agree. Other additional components such as Bluetooth headphones can also be connected

- 20.3 To exit the Bluetooth search mode, use the cursor buttons ◀▶ to select the menu item 'Skip' and press the OK button. This will close the Bluetooth search mode.
- 21. To operate the Android TV at home, press the OK button to confirm the selection 'Home'.
  The 'Store' setting is reserved for presentation use by dealers.
- 22. Use the cursor buttons  $\blacktriangle \nabla$  to select your **country** and press the OK button.
- 23. With the 'LCN switch', your local provider offers sorting according to location or country.

If your local provider offers channel sorting, the 'LCN switch' (logical channel numbering) feature must be set to 'on' before searching. Use the cursor buttons  $\blacktriangle \nabla$  to select the desired setting and press the OK.

- 24. Use the cursor buttons ▲▼ to select your reception mode and press the OK button. For '**satellite**' reception mode, proceed as described in step 26..
- 24.1 For '**cable**' or '**Terrestrial**' reception mode, use the cursor buttons  $\blacktriangle \nabla$  to select 'All', 'Free' or 'Encrypted' and press the OK button.
- 24.2 Press the OK button to confirm the menu item 'Scan'.
- 24.3 For "Cable" reception mode in Germany, Switzerland or Austria, press cursor buttons ▲▼ to select the "Tuning Type" :Network, Standard, Full or UPC, which vary depending on different countries. If you select Network, Standard or UPC, you also need to setup Frequency, Modulation, Symbol and Network ID.
- 25. Press the OK button to start scan mode.

#### Satellite Tuning Settings Satellite LNB-Setting SATELLITE Astra 19.2E Transponder No 10729 V 22000 Hotbird 13.0E 13.0E LNB Power 13V/18V Altbird 5.0W 5.0W LNB-Type (MHz) Universal (9750/10600 Turksat 42.0E 42.0E 22 kHz Tone Auto Astra 28.2E 28.2E DISEqC 1.0 None Eutelsat W3A 7.0E 7.0E Unicable Off IF-Freq 1.1284 Sat Position Sat A ADD SEARCH TRANSPONDER DELETE EDIT BACK OK

2

3

4

6

### SUCHEN

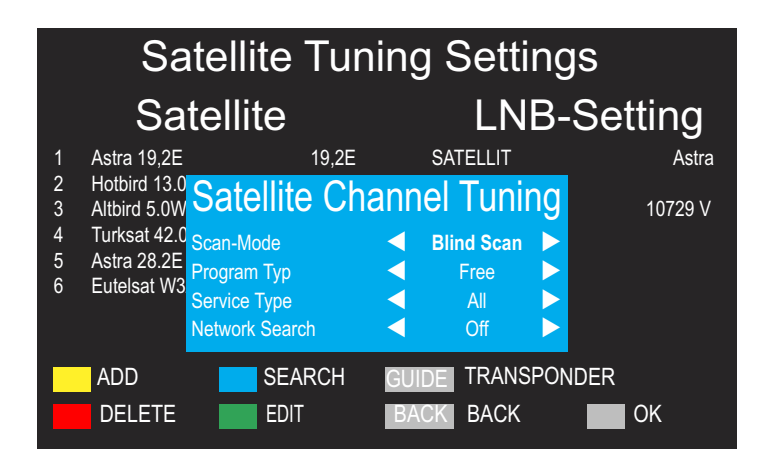

### 26. Satellite search settings

## For the Germany, Austria and Switzerland, the Astra 19.2E satellite is selected by default.

- Press the OK button to confirm the satellite.
- Use the cursor buttons ◄▶▲▼ to select the individual parameters 'LNB power', 'LNB type' etc. Changes to the default settings are usually not necessary.

If DiSEqC components are installed in your satellite system, you must make the appropriate settings here. If you are connected to a Unicable system, select 'On'.

- Press the blue button B on the remote control. The menu line 'scan mode' is selected.
- Use the cursor buttons **I** to select the 'Blind scan' scan mode. Only by selecting 'Blind scan' will the satellite transponders be searched and all DVB-S/S2 stations found.
- Use the cursor buttons ▲▼ to select the menu item 'program type'.
- Use the cursor buttons ◀► to select 'All', 'Free' or 'Encrypted' and press the OK button.
- Press the OK button. The satellite channel will begin.

Once the station search is complete, Android TV will welcome you. You can advance within this notification using the cursor button ►.

• Press the OK button to exit info mode

### Software update via Wi-Fi or LAN

We offer software updates to improve your Android TV. As soon as a software update is found in the network, a message will appear on the screen. We recommend that you perform these updates.

- Select 'Details' with the cursor button  $\triangleleft \triangleright \blacktriangle \lor$  and press the OK button.
- Press the OK button to start the download. The software update will be downloaded from the internet. Do not interrupt this process under any circumstances. Do not switch off the TV.
- Press the OK button to install the software update on the TV. This will take a few minutes.

The update will take about 15-20 minutes. During this time, the screen will appear empty or blue. Do not interrupt this process under any circumstances.

After the update the TV will restart.

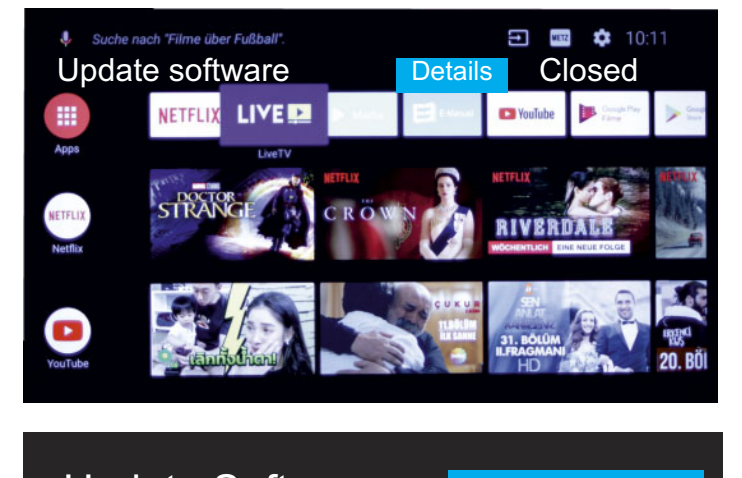

Update Software Requires restart 720.5 MB

Download

Update Software Requires restart 720.5 MB

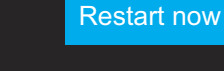

#### Dear Customer, thank you very much for choosing a Metz product. We have created menu navigation in this TV set that provides you with an easy- to-understand user interface. You can access the help menu during all modes of operation in order to make adjustments to your settings. But before switching on for the first time, you should at any rate 4.2.1 DVB-C, DVB-T/T2, and Analogue TV Reception Modes..... 9 read chapters 1 to 5 of the user's guide. In the box • TV set Remote control + two AAA batteries • Power cord 5.1 General Features. ..... 10 • Operating instructions Datasheet • Energylabel Energy data sheet Unit base 7.1 Setting the reception type. ..... 12 This user guide is for Android TV devices. 7.2 DVB-T (T2), Antenna Supply..... 12 **Explanation** 7.2.2 DVB-T(T2) Manual Station Search. ..... 13 Hint, note 7.2.3 LCN Switch (Logical Channel Numbering)..... 13 7.3 DVB-C Channel Search, Automatic. ..... 13 Beware of health risks! 7.4 Setting Up the SAT System. ..... 14 "Metz Consumer Electronics GmbH hereby declares that all the TV 7.4.1 Setting up the Sat System. ..... 14 sets listed on the attached data sheet comply with the basic 7.4.1.1 LNB Power and Type..... 14 requirements and other relevant regulations of Guide-line2014/53/EU ". Web address where you can find the declarations of conformity: www.metzblue.com/Support/Downloads. 7.5 Satellite Station Search. ..... 15 7.6 Sorting the Channels. ..... 15 7.7 Skip Channels...... 15 This product contains free software distributed under the GNU 7.8 Creating a Favourites List. ..... 15 General Public License (GPL) and/or the GNU Lesser General Public License (LGPL). You may redistribute and / or publish it under the terms of the GNU General Public License and/or the GNU Lesser General Public License, as published by the Free Soft-8 Picture Settings..... 16 ware Foundation, either according to version 2 of the license, or (depending on your option) any later version. This programme is distributed in the hope that it will be useful, but WITHOUT ANY WARRANTY, especially without the implied 8.1.2 Changing the Gamma Image Setting ..... 16 warranty of MERCHANTABILITY or FITNESS FOR A PARTICULAR 8.1.3 Changing Colour Temperature Image Settings ...... 16 PURPOSE. Details can be found in the GNU General Public License 8.2 Advanced Video Settings. ..... 16 (GPL) and the GNU Lesser General Public License (LGPL). You can obtain the software from the Metz Consumer Electronics GmbH customer service (support-CE@metz.de or by writing to Ohmstraße 55, D-90513 Zirndorf, Germany). You can download the GNU General Public License (GPL) and the GNU Lesser General Public License (LGPL) from http://www.gnu.org/licenses/. 9 Audio/Sound Settings..... 18 9.1.1 Configuring Sound Mode. ..... 18 Adjust Balance, Bass, Treble: ..... 18

 9.2 DTS TruSurround.
 18

 9.3 Automatic Volume.
 18

 9.4 SPDIF Type.
 18

| 9.4.1 SPDIF Verzögerung                                    | 18 |
|------------------------------------------------------------|----|
| 10 TV Settings                                             | 19 |
| 10.1 Fast Startup                                          | 19 |
| 10.2 Auto-Standby                                          | 19 |
| 10.3 Screen Mode                                           | 19 |
| 10.4 Subtitels                                             | 19 |
| 10.4.1 Selecting the Subtitle Language                     | 19 |
| 10.4.2 Setting Subtitles for the Hearing Impaired          | 19 |
| 10.5 Sleep Timer                                           | 20 |
| 11 TV Guide                                                | 20 |
| 11.1 Broadcast Reminders                                   | 20 |
| 11.2 Recording Broadcasts                                  | 20 |
| 12 Android on the Smart TV                                 | 21 |
| 12.1 Apps                                                  | 21 |
| 12.1.1 Angebotene Apps downloaden und installieren         | 21 |
| 12.1.2 Download and install apps through Google Play Store | 21 |
| 12.2 Setting the Remote Control for Voice Input            | 21 |
| 12.3 YouTube                                               | 21 |
| 12.3.1 YouTube Search, Handwriting Recognition             | 21 |
| 12.3.2 Search on YouTube, Speech Input                     | 21 |
| 12.4 Google Account                                        | 21 |
| 12.4.1 Google Play                                         | 21 |
| 12.5 Hide Apps and Return to TV Programme                  | 21 |
| 13 Connecting External Devices via Bluetooth               | 22 |
| 14 DVB-Radio                                               | 22 |
| 15 Teletext                                                | 22 |
| 15.1 Basic Teletext Functions                              | 22 |
| 15.1.1 Selecting a Specific Teletext Page                  | 22 |
| 15.2 Answer Sharing or Puzzle Solving                      | 22 |
| 15.3 Display Teletext Transparently                        | 22 |
| 15.4 Exit Teletext                                         | 22 |
| 16 Parental Controls                                       | 23 |
| 17 HbbTV                                                   | 23 |
| 18 Digital/USB Recording to Hard Disk                      | 24 |
| 18.1 Notes on Using Hard Disks                             | 24 |
| 18.2 Activating Your TV for USB Recording                  | 24 |
| 18.2.1 Activation                                          | 24 |
| 18.3 Format an External USB Drive.                         | 25 |
| 18.3.1 External Hard Disk.                                 | 25 |
| 18.4 Start/Stop Timeshift.                                 | 25 |
| 18.5 Instant Recording.                                    | 25 |
| 18.6 limer Recording.                                      | 25 |
| 18.7 Media (Playing Recordings)                            | 25 |
| 19 AV Devices.                                             | 26 |
| 19.1 Connecting Devices.                                   | 26 |
| 19.2 Selecting Signal Source (AV Devices).                 | 26 |
| 20 Cleaning the device                                     | 26 |
| 21 Special Instructions for ULED IV Sets                   | 21 |
| the Configuration Wizard                                   | 27 |
|                                                            |    |

### 1 Proper use

This TV set is exclusively designed for the reception and playback of picture and sound signals.

The TV set is designed for dry rooms (living rooms and offices).

The room climate should be in a range from +5°C to +35°C with a maximum of 75% air humidity.

The TV set may not be used in rooms with higher air humidity (e.g. bathroom, sauna, etc.).

The TV set must not be used in rooms with a high concentration of dust (e.g. a workshop).

If, as an exception, you operate the TV set outdoors, then please make sure it is protected against moisture (rain, water spray, dew).

### 2 Installation instructions

- Make sure no bright light or sunshine falls on the screen. This can lead to reflections that impair the brilliance of the picture.
- The most favourable viewing distance is three times the screen diagonal, in sets with
  - 43" screen approx 3,3 m - 55" screen approx 4,2 m

- 65" screen approx 5,0 m

- 49/50" screen approx 3,7 m
- 58" screen approx 4,4 m

This distance can also be reduced by one half for HDTV.

- Antenna connecting cables and other components between the permanently installed antenna-/broadband plug and the radio receiver (e.g. TV set, video recorder) must comply with the Euro standard EN 60966-2-4.
- To connect the antenna and HDMI, you should use cables with good quality HF shielding to ensure effective contact with the connection ports. Shielding of > 85 dB is required for the antenna connection cable.
- If unauthorised cables and components are used, the operating permit of the radio receiver lapses.
- Use only Metz device stands to set up the TV set on a horizontal, non-slip surface.
- The TV set must not protrude beyond the edge of the footprint.
- Heavy smoking in the vicinity of the TV set can lead to nicotine and soot deposits behind the front panel glass and as a result to an impairment of the picture quality. Such deposits can only be removed by an expert. In extreme cases this can lead to permanent damage of the panel, making replacement of the panel necessary. Cleaning or replacement of the panel is not covered by the guarantee.
- ▲ If you want to mount the TV on the wall, we recommend using a Metz wall mount. If you decide a commercial wall mount solution, we ask to be noted that the connection must be executed properly. Due to the device the use of a Metz adapter plate may be required. The wall mount should only be performed by qualified persons. When using a third-partysolution we wish to emphasize that we have to exclude warranty, if the unit should be damaged caused by Installing the Wall Mount.

 $\bigwedge$  The TV set should not be mounted on the ceiling.

To prevent injuries, the TV set must be fastened safely to the floor / wall in accordance with the installation instructions.

- A Do not place the TV set on high furniture without anchoring both the furniture and the TV set to suitable support.
- No other materials (e.g. table cloths etc.) may be placed between the TV set and the furniture.
- To prevent injuries, the TV set must be fastened safely to the floor/wall in accordance with the installation instructions.
- Educate children about the dangers of climbing furniture to reach the TV and its controls.
- ▲ In some unfortunate cases, direct sunlight can cause the heat generated on the rear panel of the device to rise to temperatures that can cause damage.

### **3 Safety instructions**

- Your set is designed for operation in dry rooms. If, as an exception, you operate the TV set outdoors, then please make sure that it is protected against moisture (rain, water spray, dew).
- ⚠️ Do not expose TV set to dripping or splashes (e.g. rain)!
- A Unplug electrical equipment before cleaning!
- ▲ Do not hold the remote control directly in front of your eyes and press a key! Infrared light!
- ▲ The TV set may only be run with a power voltage of 100-240V~ 50/60Hz.
- ▲ For maintenance and repair work the mains plug or the device plug-and-socket of the power cable of the TV set – in the meaning of the applicable standard – are to be regarded as the means for disconnection from the mains and kept in working order.
- Candles and other open flames must be kept away from this product at all times to prevent fire spreading.
- The unit may only be opened and repaired by a qualified specialist.

#### **RISK OF FATAL INJURIES !**

Please contact your authorised dealer if any repairs are necessary.

- Bluetooth<sup>®</sup> devices work with shortwave radio signals. These can interfere with other electronic or medical devices in certain cases.
- A Radio waves can interfere with pacemakers and other medical devices. Maintain a distance of at least 20 cm!
- Never use cleaning solution on the screen surface! If any cleaning solution penetrates beneath the screen's lower frame, it will result in irreparable damage to the components!
- The remote control comes with two LR03/AM4/AAA 1.5V Micro batteries. If a battery is swallowed, it can cause serious and potentially lethal internal injuries within 2 hours. If you suspect that batteries may have been swallowed or got into any part of the body, seek medical attention immediately. Keep new and used batteries away from children.

- No rechargeable batteries may be inserted in the battery compartment of the remote control. Only two LR03/AM4/AAA 1.5 V micro batteries may be used.
- A cold device may only be turned on in a cold room once any condensation on the screen has evaporated.
- TV sets require adequate cooling. The openings at the back may not be covered by curtains, etc. The ventilation slits on the bottom of the set must remain freely accessible, since this is how the device draws in cool air.
- Make sure there is an adequate cooling air flow if you put your device into a built-in cabinet.
- Do not set up/suspend your device directly next to or above a heater; this could impair the device cooling.
- No burning candles or vessels with liquid may be placed on or above the TV set.
   Hot wax and liquids that get into the interior of the device destroy the electric components of your TV set.
   In these cases the electrical safety of the device can no longer be guaranteed.
- Thunder storms are a danger for electrical devices. If lightning hits the power cable or antenna, the device can be damaged, even if it is switched off. Before thunder storms disconnect the mains plug and antenna plug from the socket or the TV set.
- This TV set is exclusively designed for the reception and playback of picture and sound signals.
- Do not display still pictures, logos, 4:3 formats with margins, etc for a long period. There is a risk that these still pictures could lead to markings on the screen.
- Soot and dust deposits can accumulate behind the front panel glass of the TV set without a visible source of soot being present. These soot and dust deposits are also known as "fogging" or "magic dust". There are scattered instances of this phenomenon, but especially during the warm-up period and after renovation work or in new constructions. Various factors are mentioned as the cause, see too the reports on the Internet. In such cases cleaning or replacement of the panel is excluded from the guarantee, since it does not involve a set defect, but rather an external influence.
- The screen surface should only be cleaned with a soft, dry cleaning cloth (e.g. microfibre cloth).
- To remove stubborn dirt or smears, it is possible to clean the screen with a slightly damp, soft cloth. Also see Chap. 20.

### 4 Connecting, switching on and off

#### 4.1 Power connecting

Connect the TV set to the wall socket with the accompanying power cord.

#### 4.2 Antenna Connection

Connect the TV to the antenna box with an antenna cable.

#### 4.2.1 DVB-C, DVB-T/T2, and Analogue TV Reception Modes

The settings instructions for the DVB-T antenna are in Chapter 7.2.

#### 4.2.2 DVB-S and DVB-S2 Reception Modes

When using a standard satellite system with an antenna feeder line, and when using a single-cable or Unicable satellite system. The settings instructions for the satellite antenna are in Chapter 7.4.

### 4.3 Starting Up for the First Time

The red stand-by indicator lights up.

#### 4.3.1 Switching On from Stand-By Mode

The key 🕐 is used to switch on the TV from stand-by mode at the program slot or the status that was active before switching off. - the LED indicator lights up green.

#### When the TV set is switched on for the first time, the Installation Wizard appears. It will guide you through the menu so that you can start using your system.

#### Switching Off with the Remote Control

• Press the 🕐 button on the remote control.

The TV will switch to stand-by mode and the LED display will light up red.

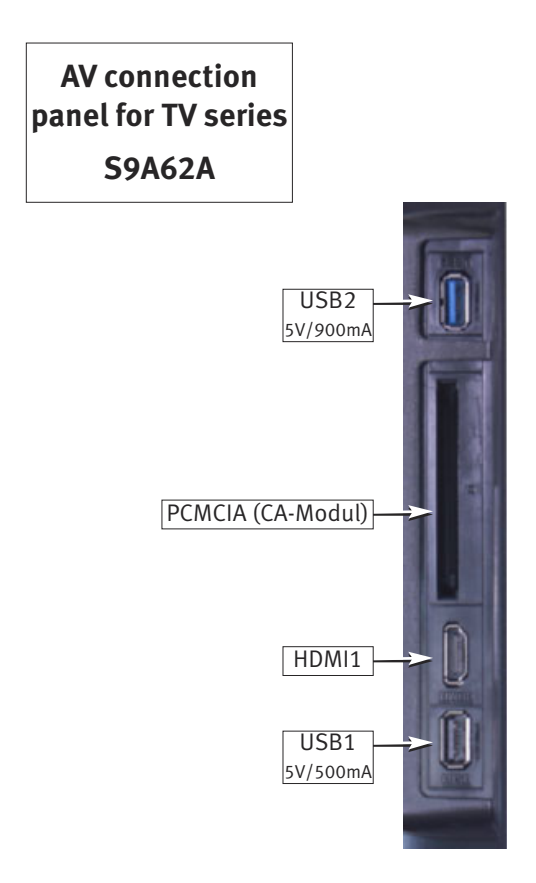

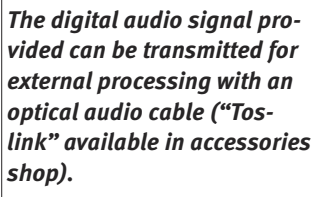

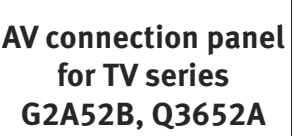

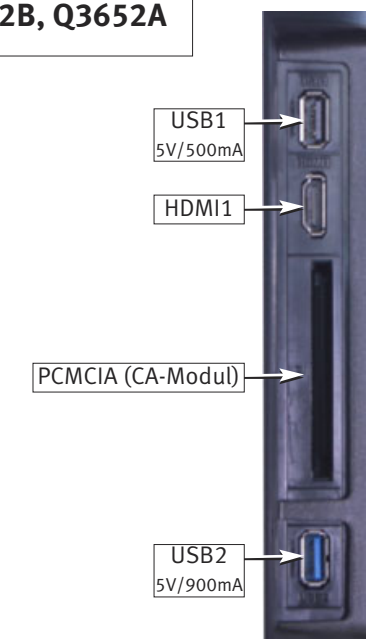

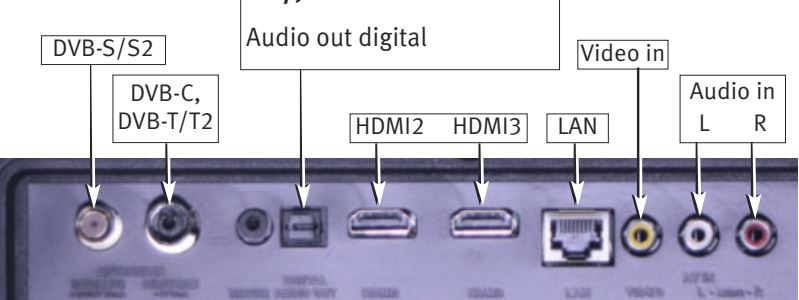

### 

When connecting HDMI devices, highquality cables with suitably effective shielding must be used.

### 5 The remote control

The remote control conveys commands to the TV set via infrared light. The remote control must always be directed at the TV set. Other infrared controlled devices or systems

(e.g. infrared headphones) within its range could be destroyed.

Direct sunlight on the TV set may lead to disruptions, because the TV set is unable to recognise the infrared signals of the remote control. To enable the TV set to be controlled by the remote control, it cannot be switched off with the power switch.

#### No rechargeable batteries may be inserted in the battery compartment of the remote control!

Only two LR03/AM4/AAA 1.5 V micro batteries may be used.  $\bigwedge$  The batteries that are used must not be exposed to excessive heat such as sunshine, fire or the like!

| General Features                                                                                                    |                                                                                                    | Voice input<br>Mute/stop sound                                                                    |
|----------------------------------------------------------------------------------------------------|----------------------------------------------------------------------------------------------------|---------------------------------------------------------------------------------------------------|
| <b>On,</b> return to the mode selected when the device was switched off                                                                                                    |                                                                                                    | Mute/stop sound<br>Voice input                                                                    |
| Select list of <b>TV stations</b>                                                                                                    | 1 2 3<br>4 5 6<br>7 8 9                                                                                                    | Enter the channel number                                                                          |
| Opens the Home/Selection page                                                                                                    | CH LIST O SOURCE                                                                                                    | Show selection of <b>signal sources</b>                                                           |
| OK Confirm selection         in TV mode: Open Quick Button         Back Go one step back in the menu         Switch between the current channel         and the previous channel |                                                                                                    | Open the Menu Cursor button EXIT Leave the menu, close current feature Google Play Open selection |
| Open <b>NETFLIX</b> media library                                                                                                    |                                                                                                    |                                                                                                   |
| <b>EPG</b> Open the electronic programme guide                                                                                                    | Image: Constraint of the second second se | INFO Open programme information     Programme + -                                                 |
| Open Subtitles Language                                                                                                    | SUBTITLE II CANCEL                                                                                                    | <b>Stopp</b> playback                                                                             |
| Open HbbTV                                                                                                    | SIZE SERVICE HOLD                                                                                                    | Audio language Open selection                                                                     |
| Open <b>favourites list</b>                                                                                                    |                                                                                                    | Enable/disable Audio Discription                                                                  |
|                                                                                                    | METZ                                                                                                    |                                                                                                   |

### 5.1 (

#### **5.2 Teletext Features**

|                                  | <b>N</b>                                     |                                    |
|----------------------------------|----------------------------------------------|------------------------------------|
|                                  | <u>U</u> 💽                                   |                                    |
|                                  |                                              |                                    |
|                                  | 4 5 6                                        | Enter the teletext page number     |
|                                  | 7 8 9                                        |                                    |
|                                  | CH LIST 0 SOURCE                             | Scroll teletext page forwards      |
|                                  | HOME                                         |                                    |
| Scroll backwards through subpage |                                              | Scroll subpage forwards            |
|                                  | BACK EXIT                                    |                                    |
|                                  |                                              | Scroll teletext page backwards     |
|                                  | NETFLIX Geogle Pay<br>+<br>V<br>-<br>GUIDE V |                                    |
|                                  | REVEAL INDEX MIX                             | Open index page                    |
| Show hidden text                 |                                              | Transparent simultaneous operation |
| Open subpage                     | SUBTITLE II                                  | Hide teletext page                 |
| (if available)                   |                                              | Go to next page                    |
| Open Teletext                    | TEXT FAV AD CAN                              | Show next topic                    |
| Teletext Press button repeatedly |                                              | Open subpage                       |
| to increase page size            |                                              | (if available)                     |
|                                  | METZ                                         | Next chapter                       |
|                                  |                                              |                                    |

#### 5.3 USB Features

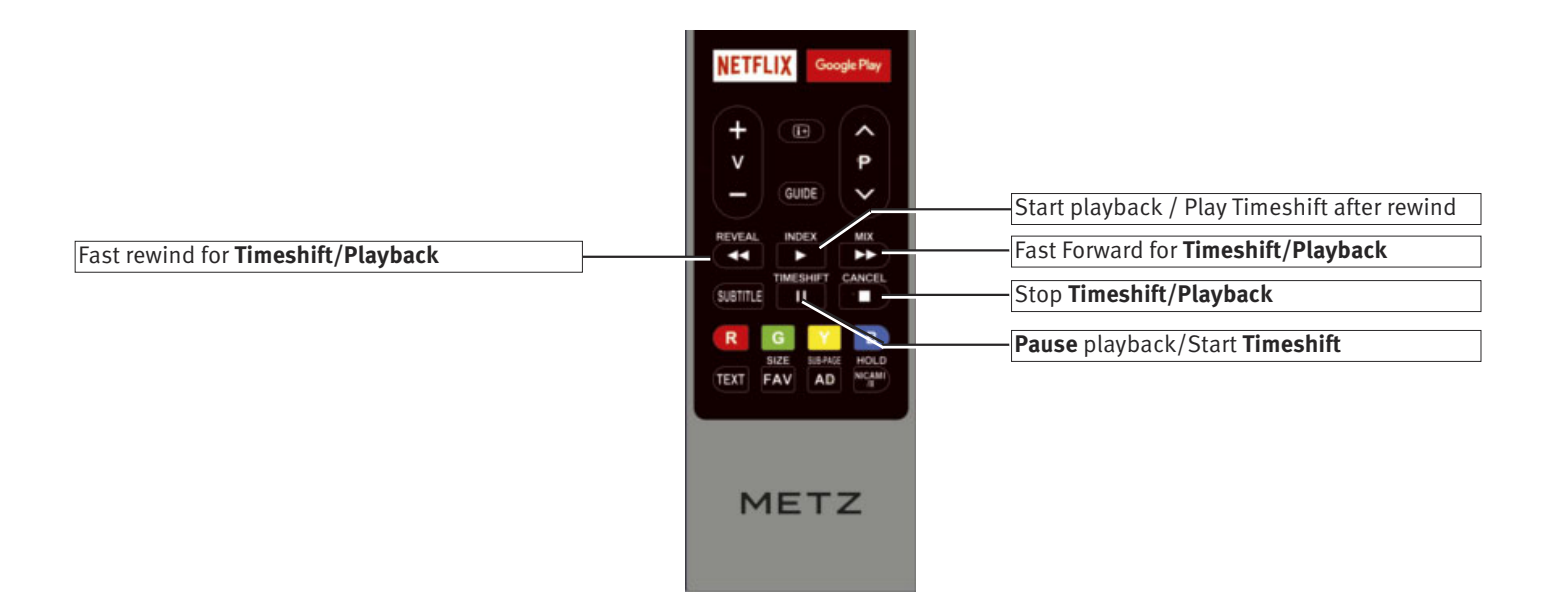

### 6 Choosing the TV Menu Language

#### Language Selection in the Menu

In the Settings menu, you can set a language according to the selection offered. All menus and help guides (information) will be shown in the chosen language.

#### Set Language:

- Press the (HOME) button.
- The selection will appear.
- Use the cursor keys  $\blacktriangle$   $\blacktriangleright$  to select Settings.

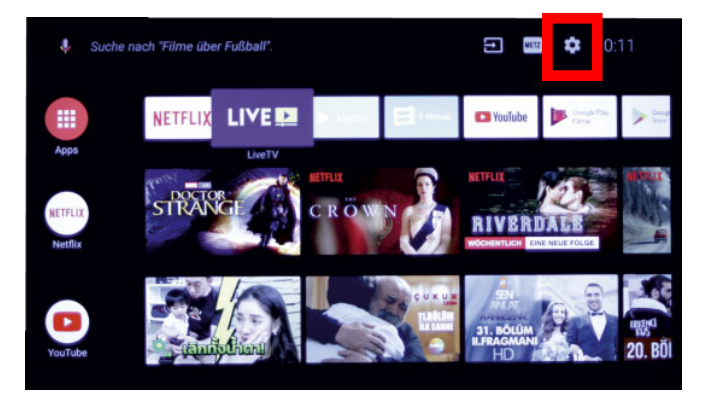

- Press the OK button.
- Use the cursor key ▼ to select Language and press the OK button.
- Use the cursor keys  $\blacktriangle \nabla$  to select the desired language.
- Press the OK button and confirm your selection. The language is set and the TV will restart.

### 7 Channel search

### 7.1 Setting the reception type

This TV set is equipped for up to four different reception types:

- **Analog-TV:**The broadcasting technology that has existed for decades and which in the meantime can only be received via cable.
- **DVB-C:**The digital broadcasting technology that can be received via a cable connection. Ask your local cable provider.
- DVB-T(T2):The digital broadcasting technology that can be received via the up to now customary house antenna or room antenna (depending on reception conditions). Ask your local TV dealer about this, or find out more at "www.ueberallfernsehen.de/dvbt175.html" or "www.dvb-t2hd.de".
- DVB-S(2):The digital broadcasting technology that can be
   received via a satellite. Ask your local TV dealer about
   this, or find out more at
   "www.lyngsat.com/europe.html"

Set the reception type that you have set up.

#### Set the Reception Mode, e.g. DVB-C:

- Press the SOURCE button. The port selection will be displayed.
- Use the cursor keys  $\blacktriangle \nabla$  to select the desired reception mode and press the  $\bigcirc \mathsf{K}$  button .

### 7.2 DVB-T (T2), Antenna Supply

#### Set the DVB-T/T2 (Terrestrial) Reception Mode, see Chapter 7.1.

If an active antenna is used for the DVB-T/T2 reception, an antenna supply can be set.

**On:** Antenna supply is constantly switched on.

**Off:** Setting for passive antenna or joint antenna systems.

#### Set antenna supply:

- Press the MENU button.
  - The Picture Mode menu will be active.
- Use the cursor key ▼ to select More and press the OK button. The Settings menu will open. The menu line for TV Settings will be selected.
- Press the  $\bigcirc$  button and open the menu item.
- Use the cursor keys  $\blacktriangle \nabla$  to select the menu item 5V Antenna Power and press the button  $\bigcirc K$ .
- Use the cursor keys  $\blacktriangle \nabla$  dto switch the function on or off and press the  $\bigcirc K$  button.

The setting then becomes active.

#### 7.2.1 DVB-T(T2) Channel Search, Automatic

#### Set the DVB-T/T2 (Terrestrial) Reception Mode, See Chapter 7.1.

The automatic channel search checks the reception area for TV and radio channels. The channels found are stored in a TV and a radio channel list.

If you are not satisfied with the order of the channels found, the channels can still be moved or deleted. See Chapters 7.6, 7.7 and 7.8.

If your local provider offers channel sorting, the LCN (logical channel numbering) feature must be set to On before searching. See Chapter 7.2.3.

#### Automatic search:

- Press the MENU button.
- The Picture Mode menu will be active.
- Use the cursor key ▼ to select More and press the OK button. The Settings menu will open. The menu line for TV Settings will be selected.
- Press the OK button and open the menu item.
- Use the cursor keys ▲▼ to select Channels and press the OK button. The menu line "Program Type" is selected.
- Use the cursor keys ◀► to select All, Free or Encrypted. The setting then becomes active.
- Use the cursor keys  $\blacktriangle \nabla$  to select Tuning type.
- Use the cursor keys ◀► to select the Auto feature and press the OK button.

The setting then becomes active.

• Select the menu item SCAN with the cursor key ▼ and press the OK button.

The channel search will begin.

Once your station search is complete, the programmes found are shown in a list of TV channels

#### 7.2.2 DVB-T(T2) Manual Station Search

## Select the DVB-T/T2 (Terrestrial) Reception Mode, see Chapter7.1.

To search manually for stations, you need to know the channel of the programme you want to change settings for.

#### Manual Search:

- Press the MENU button.
- The Picture Mode menu will be active.
- Use the cursor key ▼ to select More and press the OK button. The Settings menu will open. The menu line for TV Settings will be selected.
- Press the OK button and open the menu item.
- Use the cursor keys ▲▼ to select Channels and press the OK button.
- Use the cursor keys  $\blacktriangle \nabla$  to select Tuning type.
- Use the cursor keys ◀► to select Manual and press the OK button. The setting then becomes active.
- Use the cursor key ▼ to select RF Channel.
- Use the number keys or the cursor keys **I** to enter the RF Channel.
- Select SCAN with the cursor key ▼ and press the OK button. The channel search will begin.

Once your station search is complete, the programmes found are shown in a list of TV channels.

#### 7.2.3 LCN Switch (Logical Channel Numbering)

With the LCN feature, your local supplier makes it possible to sort via location or country (ask your local supplier).

#### Set LCN Switch:

- Press the MENU button.
- The Picture Mode menu will be active.
- Use the cursor key ▼ to select More and press the OK button. The Settings menu will open. The menu line for TV Settings will be selected.
- Press the OK button and open the menu item.
- Use the cursor keys ▲▼ to select the LCN Switch menu item and press the OK button.
- Select On with the cursor keys ▲▼ and press the OK button. The setting then becomes active.

The next time a channel search is performed, the provider's logical sorting will be used.

#### 7.3 DVB-C Channel Search, Automatic

#### Set the DVB-C (Cable) Reception Mode, see Chapter 7.1.

The reception range is searched for TV channels and radio channels in the automatic channel search. The programmes found are stored in a TV channel and radio station list. You can move or delete stations that are found if you are not satisfied with the order they are in (Chapter 11, Edit Favourites List).

#### Automatic Search:

- Press the MENU button.
  - The Picture Mode menu will be active.
- Use the cursor key ▼ to select More and press the OK button. The Settings menu will open. The menu line for TV Settings will be selected.
- Press the OK button and open the menu item.
- Use the cursor keys ▲▼ to select Channels and press the OK button. The menu line for Program Type will be selected.
- Use the cursor keys ◀► to select All, Free or Encrypted. The setting then becomes active.
- Use the cursor keys  $\blacktriangle \mathbf{\nabla}$  to select Tuning type.
- Use the cursor keys **I** to select the Full feature and press the OK button.

The setting then becomes active.

• Select SCAN with the cursor key ▼ and press the OK button. The channel search will begin.

Once your station search is complete, the programmes found are shown in a list of TV channels.

#### 7.3.1 Manual DVB-C Channel Search

To search manually for stations, you need to know the channel or the frequency of the channel you want to change settings for.

Set the programme position you want to reset via the station search.

#### Manual Search:

- Press the MENU button.
- The Picture Mode menu will be active.
- Use the cursor key ▼ to select More and press the OK button. The Settings menu will open. The menu line for TV Settings will be selected.
- Press the OK button and open the menu item.
- Use the cursor keys ▲▼ to select Channels and press the OK button. The menu line for Programme Type will be selected.
- Use the cursor keys ◀► to select All, Free or Encrypted. The setting then becomes active.
- Use the cursor keys ▼ to select the Tuning type.
- Use the cursor keys ◀▶ to select Manual.
- Use the cursor key ▼ to select the menu item Frequency and press the OK button.
- Press the OK button and use the cursor keys ◀▶ ▲▼ to select the delete symbol ⊠ on the on-screen keyboard and delete the displayed frequency by pressing the OK button several times.
- Enter the new frequency using the number buttons on the remote control and confirm with the tick 🗸 on the on-screen keyboard.
- Select Modulation with the cursor button  $\mathbf{\nabla}$ .
- Use the cursor keys ◀► to select the desired setting from Auto. 16 QAM, 32 QAM, 64 QAM, 128 QAM or 256 QAM.
- Select Symbol with the cursor button  $\mathbf{\nabla}$ .
- Use the cursor keys ◀► to select Enter and press the OK button.
- Press the OK button and use the cursor keys ◀▶ ▲▼ to select the delete symbol ⊠ on the on-screen keyboard and delete the displayed value by pressing the OK button several times.
- Enter the new frequency using the number buttons on the remote control and confirm with the tick 🗸 on the on-screen keyboard.
- Select Scan with the cursor key  $\checkmark$  and press the  $\bigcirc$ K button.

Once your station search is complete, the programmes found are shown in a list of TV channels.

### 7.4 Setting Up the SAT System

#### Set the DVB-S/S2 (Satellite) Reception Mode, see Chapter 7.1.

Before the satellite channel search, the TV set must be configured for the SAT antenna system.

#### 7.4.1 Setting up the Sat System

• Press the MENU button.

The Picture Mode menu will be active.

- Use the cursor key ▼ to select More and press the OK button. The Settings menu will open. The menu line for TV Settings will be selected.
- Press the OK button and open the menu item.
- Use the cursor keys  $\blacktriangle \nabla$  to select Channels and press the  $\bigcirc \mathsf{K}$  button.

The settings should be carried out in the following order:

LNB power,

LNB type,

DiSEqC system,

etc.

#### 7.4.1.1 LNB Power and Type

- Use the cursor keys ◀▶ ▲▼ to select the menu line LNB Power and press the OK button.
- Use the cursor keys  $\blacktriangle \nabla$  to select the desired setting.

The LNB supply voltages are permanently set for selection of the polarisation (horizontal H = 18V, vertical V = 13V).

Normally, you do not need to change anything.

If the correct voltage supply of the LNB is no longer guaranteed as a result of a long antenna cable, the supply voltage can be increased by 1V with the power compensation.

If changes are necessary, please take the following steps.

## If the TV set is connected to a single-cable SAT system, the LNB power voltage must always be set to Off.

#### LNB-Type

The LNB type is set to Universal by default.

Generally, no changes are required here.

#### 7.4.1.2 DiSEqC System

With DiSEqC, digital management of the satellite system via the existing antenna cable is possible and is a prerequisite for the reception of more than two satellites (e.g. Astra, Eutelsat, Hotbird).

Management of the satellite system without DiSEqC is no longer possible with three satellites or more (e.g. ASTRA 19.2°, Eutelsat 16°, Hotbird 13°).

#### Switching DiSEqC On and Off:

- Select DiSEqC 1.0 with the cursor key in the shortcut menu and press the OK button.
- If DiSEqC components are integrated in your SAT antenna system, use the cursor key to enter LNB 1 . . 4 for the DiSEqC Function and press the OK button.

#### 7.4.1.3 Unicable

The antenna system with a channel router feeds one cable and is designed to receive the full programme selection. For this purpose, each receiver is assigned one specific frequency in the SAT frequency range (950-2150 MHz).

#### 7.4.1.4 Selecting a Satellite

Up to 4 satellites can be set in the Satellite menu if  $\mathsf{DiSEqC}$  is switched on.

#### Setting Additional Satellites:

• Select the desired satellite in the context menu with the cursor and press the OK button.

If your satellite system is equipped to receive signals from two satellites, then you also have to configure the second satellite.

#### 7.5 Satellite Station Search

• Press the MENU button.

- The Picture Mode menu will be active.
- Use the cursor key ▼ to select More and press the OK button. The Settings menu will open. The menu line for TV Settings will be selected.
- Press the OK button and open the menu item.
- Use the cursor keys ▲▼ to select Channels and press the OK button.
- Use the cursor keys ▲▼ to select the desired satellite and press the OK button.
- Press the Blue button. The Satellite Channel Tuning submenu will appear.
- Use the cursor keys ◀► to select Blind Scan.
   Only by selecting Blind Scan will the satellite transponders be searched and all DVB-S/S2 stations found.
- Use the cursor keys ▲▼ to select the menu item Program Type.
- Use the cursor keys ◀▶ to select All, Free or Encrypted.
- Use the cursor keys  $\blacktriangle \nabla$  to select Service Type.
- Use the cursor keys  $\blacktriangleleft$  to confirm the desired selection.
- Press OK button.
- Confirm the info displayed with Yes by pressing the OK button.

### 7.6 Sorting the Channels

When the channel search is complete, the channels found are presented in a channel list. You can sort this channel list according to your own requirements.

#### Move or swap channels:

- In LiveTV mode, press the CHLIST button. The station table will appear on the screen.
- Use the cursor keys ◀▶ ▲▼ to select the channel position you want to move or swap.
- Press and hold the OK button. The feature selection list will appear on the screen.
- Use the cursor keys ▲▼ to select Move or Swap and press the OK button.
- Enter the new channel position with the number keys or select the new channel location with the ◀▶ ▲▼ cursor keys.
- Press the OK button. The selected channel is stored at the newly selected location.
- Press the OK button and release the channel at the new location.

### 7.7 Skip Channels

In the channel list, you can mark channels to be skipped with the ▲P▼ button when you are flipping forward through the channels.

#### Skipping a channel:

- In normal television mode, press the CH LIST button. The station table will appear on the screen.
- Use the cursor keys ◀▶ ▲▼ dto select the channel you wish to be skipped.
- Press and hold the OK button. The feature selection list will appear on the screen.
- Use the cursor keys  $\blacktriangle \nabla$  to select Skip.
- Press the OK button. The channel will be marked with an arrow.

If the button  $\blacktriangle \nabla$  is pressed several times, the marked channel is skipped.

• Press the EXIT button and exit the menu.

#### 7.8 Creating a Favourites List

You can select channels in the channel list and copy them to a Favourites list.

#### Select and export a channel:

- In normal television mode, press the CH LIST button. The station table will appear on the screen.
- Use the cursor keys ◀▶ ▲▼ to select the channel position you want to export to the Favourites list.
- Press and hold the OK button. The feature selection list will appear on the screen.
- Use the cursor keys  $\blacktriangle \nabla$  to select the Favourites function.
- Press the  $\bigcirc$  button. The channel will be selected.
- Press the OK button. The channel will be marked with a and exported to the Favourite list.

The stations will be transferred to the Favourites list in the order in which they are marked and exported. You **cannot** sort the Favourites list later.

• Press the EXIT button and exit the menu.

#### 7.9 Channel Selection via the Favourites List

- Press the FAV button. The Favourites list will be displayed.
- Use the cursor keys ▲▼ to select the desired channel and press the OK button.
- Press the EXIT button and exit the menu.

#### 7.10 Deleting a Channel from the Favourites List

- Press the FAV button.
  - The Favourites list will be displayed
- Use the cursor keys ▲▼ to select the desired channel and press the OK button more than 2 Seconds.
- Select Yes with the cursor keys  $\triangleleft$  and press the  $\bigcirc$ K button.

• Press the  $\underbrace{\text{EXIT}}$  button and exit the menu.

### 8 Picture Settings

#### 8.1 Picture Mode

The picture settings are stored in the Picture Mode menu.

Here the picture modes Vivid, Standard, Sport, User and Game are pre-programmed.

In the following example, the picture mode is set. All other picture settings can be adjusted in the same way.

#### Set the picture mode:

- Press the MENU button.
- The Picture Mode menu will be active.
- Use the cursor keys ◀► to change the picture mode. The following settings are possible: Vivid, Standard, Sport, User, Game.
- Press the EXIT button and exit the menu.

#### 8.1.1 Configuring Picture Profiles

The User picture mode can be set and saved with your own picture settings for brightness, contrast, saturation, sharpness, gamma and color temperature.

#### Configuring preset values:

- Press the MENU button.
- The Picture Mode menu will be active.
- Use the cursor key ▼ to select More and press the OK button. The Settings menu will open. The menu line for TV Settings will be selected.
- Press the OK button and open the menu item.
- Use the cursor keys  $\blacktriangle \nabla$  to select the desired setting.
- Use the cursor keys ◀► to change the setting. The setting then becomes active.
- Press the EXIT button and exit the menu.

#### 8.1.2 Changing the Gamma Image Setting

Gamma affects the image's grey gradation but not the white or the black. A higher gamma value makes the medium shades of grey darker and makes images easier to see in a darker viewing environment, while a lower gamma value is more suited to lighter environments.

- Press the MENU button.
- The Picture Mode menu will be active
- Use the cursor key ▼ to select More and press the OK button. The Settings menu will open. The menu line for TV Settings will be selected.
- $\bullet$  Press the  $\fbox{OK}$  button and open the menu item.
- Select Gamma with the cursor keys ▲▼ dand press the OK button.
- Use the cursor keys  $\blacktriangle \nabla$  to select the desired setting and press the  $\bigcirc K$  button.
  - The setting then becomes active.
- Press the EXIT button and exit the menu.

#### 8.1.3 Changing Color Temperature Image Settings

The colour temperature can be set in three levels: Warm, Standard and Cool.

- Press the (MENU) button. The Picture Mode menu will be active.
- Use the cursor key ▼to select More and press the OK button. The Settings menu will open. The menu line for TV Settings will be selected
- Press the OK button and open the menu item.
- Select Color Temperature with the cursor keys  $\blacktriangle \nabla$  and press the OK button.
- Use the cursor keys ▲▼ to select the desired setting and press the OK button.

The setting then becomes active.

• Press the EXIT button and exit the menu.

#### 8.2 Advanced Video Settings

#### 8.2.1 DNR (Dynamic Noise Reduction)

Image noise is disturbance in the video signal. It appears as granular patches. This can be caused by low lighting, nearby interference, heat or device algorithms.

DNR is a technique for removing picture noise from a video signal by applying a digital comb filter. It makes images clearer and reduces the video file size.

A 2D filter reduces the noise that can occur in low-light conditions. This type of filter is sometimes confused by movement, resulting in blurred patches.

A 3D filter goes one step further and effectively reduces noise in static and moving images.

#### Switching on DNR:

- Press the MENU button. The Picture Mode menu will be active.
- Use the cursor key ▼to select More and press the OK button. The Settings menu will open. The menu line for TV Settings will be selected.\_\_\_\_\_
- $\bullet$  Press the  $\fbox{OK}$  button and open the menu item.
- Select Advanced Video with the cursor keys  $\blacktriangle \nabla$  and press the  $\bigodot$  button.
- Press the OK button and open the DNR menu.
- Use the cursor keys ▲▼ to select the desired setting and press the OK button.

The setting then becomes active.

• Press the  $\underbrace{\text{EXIT}}$  button and exit the menu.

#### 8.2.2 Adaptive Luma Settings

The luminosity of the image is automatically adjusted depending on the video signal.

#### Adaptive Luma Settings:

- Press the (MENU) button. The Picture Mode menu will be active.
- Use the cursor key ▼to select More and press the OK button. The Settings menu will open. The menu line for TV Settings will be selected.
- Press the  $\bigcirc$  button and open the menu item.
- Select Advanced Video with the cursor keys ▲▼ and press the OK button.
- Select Adaptive Luma Control with the cursor keys ▲▼ and press the OK button.
- Use the cursor keys ▲▼ to select the desired setting and press the OK button.

The setting then becomes active.

 $\bullet$  Press the  $\overbrace{\text{EXIT}}$  button and exit the menu.

#### 8.2.3 MPEG Noise Reduction

System-related digital picture errors can occur in TV broadcasts that were produced digitally. These picture defects can appear as a rectangular pattern (formation of tiny blocks) in moving areas.

These picture faults can be reduced using MPEG noise reduction. The rectangular pattern (formation of tiny blocks) can be corrected in the MPEG Noise Reduction menu.

#### Setting MPEG NR:

- Press the <u>MENU</u> button.
- The Picture Mode menu will be active.
- Use the cursor key ▼to select More and press the OK button. The Settings menu will open. The menu line for TV Settings will be selected.
- Press the OK button and open the menu item.
- Select Advanced Video with the cursor keys  $\blacktriangle \nabla$  and press the OK button.
- Select MPEG NR with the cursor keys ▲▼ and press the OK button.
- Use the cursor keys ▲▼ to select the desired setting and press the OK button.

The setting then becomes active.

• Press the EXIT button and exit the menu.

#### 8.2.4 DI-Film Mode

Suppression of image shake for stable and smooth playback of moving images.

#### Setting DI-Filmmode:

- Press the (MENU) button. The Picture Mode menu will be active.
- Use the cursor key ▼to select More and press the OK button. The Settings menu will open. The menu line for TV Settings will be selected
- Press the OK button and open the menu item.
- Select Advanced Video with the cursor keys ▲▼ and press the OK button.
- Select DI Film Modeo with the cursor keys ▲▼ and press the OK button.
- Use the cursor keys ▲▼ to select the desired setting and press the OK button.

The setting then becomes active.

• Press the EXIT button and exit the menu.

## 9 Audio/Sound Settings

### 9.1 Sound Mode

The sound settings are stored in the Sound Mode menu.

The sound modes Standard, Sport, Movie and Music are pre-programmed.

In the following example the sound mode is set. All other sound settings can be adjusted in the same way.

#### Choosing the Sound Moden:

- Press the MENU button.
- Use the cursor key  $oldsymbol{
  abla}$  to select Sound Mode.
- Use the cursor buttons ◀► to select the Sound Mode menu. The following settings are possible: Standard, Music, Sport and Movie.
- Press the  $\underbrace{EXIT}$  button and exit the menu.

#### 9.1.1 Configuring Sound Mode

- Press the MENU button.
- Use the cursor key ▼ to select More and press the OK button. The Settings menu will open. The menu line for TV Settings will be selected.
- $\bullet$  Press the  $\fbox{OK}$  button and open the menu item.
- Use the cursor key ▼to select Sound Mode and press the OK button.
- Use the cursor keys ▲▼ to change the setting. The setting then becomes active.
- Press the EXIT button and exit the menu.

#### Adjust Balance, Bass, Treble:

- Balance, bass and treble can only be adjusted if the menu item DTS TruSurround is switched off.
- Press the <u>MENU</u> button. The Picture Mode menu will be active.
- Use the cursor key ▼ to select More and press the OK button. The Settings menu will open. The menu line for TV Settings will be selected.
- Press the OK button and open the menu item.
- Use the cursor key  $\mathbf 
  abla$  to select the desired sound setting.
- Use the cursor keys ◀► to change the setting. The setting then becomes active.
- $\bullet$  Press the  $\overbrace{\text{EXIT}}$  button and exit the menu.

### 9.2 DTS TruSurround

DTS TruSurround is a proprietary audio technology. This technology is built into the TV set and requires only the built-in speakers to produce a surround sound effect.

- Press the (MENU) button. The Picture Mode menu will be active.
- Use the cursor key ▼ to select More and press the OK button. The Settings menu will open. The menu line for TV Settings will be selected.
- Press the OK button and open the menu item.
- Use the cursor key  $\mathbf{\nabla}$  to select DTS TruSurround.
- Press the OK button and switch the feature on or off.

#### 9.3 Automatic Volume

The menu item Automatic Volume ensures an equal volume level across all programme positions.

- Press the MENU button.
- The Picture Mode menu will be active.
- Use the cursor key ▼ to select More and press the OK button. The Settings menu will open. The menu line for TV Settings will be selected.
- Press the  $\bigcirc$  button and open the menu item.
- Use the cursor key▼ to select Auto Volume.
- Press the  $\bigcirc$  button and switch the feature on or off.

### 9.4 SPDIF Type

SPDIF is a digital audio format used to transport digital stereo audio signals. SPDIF is used on PC sound cards, CD players, DVD players, car audio systems, and other systems that transmit or receive digital stereo audio. With this technology, you can send your audio signal to various other devices, such as a suitable amplifier, by means of fibre optic cables.

SPDIF is also marked as S/PDIF, S/P-DIF.

- Press the MENU button.
- The Picture Mode menu will be active.
- Use the cursor key ▼ to select More and press the OK button. The Settings menu will open. The menu line for TV Settings will be selected.
- $\bullet$  Press the  $\fbox{OK}$  button and open the menu item.
- Use the cursor key ▼ to select SPDIF Type and press the OK button.
- Use the cursor keys ▲▼ to make your choice and press the OK button.

The new setting will then be saved.

#### 9.4.1 SPDIF Delay

SPDIF Delay provides the lip sync based on the external receiver.

- Press the (MENU) button. The Picture Mode menu will be active.
- Use the cursor key ▼ to select More and press the OK button. The Settings menu will open. The menu line for TV Settings will be selected.
- Press the OK button and open the menu item.
- Use the cursor key  $\mathbf{\nabla}$  to select SPDIF Delay.
- Use the cursor keys ◀► to change the setting. The setting then becomes active.

### **10 TV Settings**

### 10.1 Fast Startup

The TV set starts faster from standby mode when this feature is activated.

However, this significantly increases standby power consumption.

- Press the MENU button.
- The Picture Mode menu will be active.
- Use the cursor key ▼ to select More and press the OK button. The Settings menu will open. The menu line for TV Settings will be selected.
- $\bullet$  Press the  $\fbox{OK}$  button and open the menu item.
- Use the cursor key igvee to select Fast Boot.
- Press the OK button and switch the feature on or off. The setting then becomes active.
- Press the EXIT button and exit the menu.

#### 10.2 Auto-Standby

The TV set automatically switches to standby mode if no signal is present for a period of time (approx. 15 minutes). When the last minute starts, a reminder will appear on the screen.

- Press the MENU button.
- The Picture Mode menu will be active.
- Use the cursor key ▼ to select More and press the OK button. The Settings menu will open. The menu line for TV Settings will be selected.
- $\bullet$  Press the  $\fbox{OK}$  button and open the menu item.
- Select Auto Standby with the cursor button  $\mathbf{\nabla}$ .
- Press the OK button and switch the feature on or off. The setting then becomes active.
- Press the EXIT button and exit the menu.

#### 10.3 Screen Mode

The Screen Mode of the TV can be selected.

Auto = recommended setting.

16:9 = Image in normal 16:9 format.

4:3 = Image in 4:3 format.

Panorama = image in 4: 3 format in width.

Zoom = The TV picture is enlarged.

- P2P = Picture format for security camera.
- Press the MENU button.
- The Picture Mode menu will be active.
- Use the cursor key ▼ to select More and press the OK button. The Settings menu will open. The menu line for TV Settings will be selected.
- $\bullet$  Press the  $\fbox{OK}$  button and open the menu item.
- Use the cursor key  $\mathbf{\nabla}$  to select Screen Mode and press the OK button.
- Select the desired screen mode with the cursor keys ▲▼ and press the OK button.

The new setting will then be saved

• Press the  $\underbrace{\text{EXIT}}$  button and exit the menu.

### **10.4 Subtitles**

People with hearing impairments can make use of the subtitles feature. The Subtitle feature must usually be activated in the menu beforehand.

The provision of subtitles is subject to the respective broadcasters.

#### Activate subtitles:

• Press the MENU button.

The Picture Mode menu will be active.

- Use the cursor key ▼ to select More and press the OK button. The Settings menu will open. The menu line for TV Settings will be selected.
- Press the OK button and open the menu item.
- Select Subtitle Language with the cursor key ▼ and press the OK button.
- Press the OK button and open the Subtitle Language menu.
- Use the cursor key ▼ to select On and press the OK button. The new setting will then be saved. Then select the subtitle language.

#### 10.4.1 Selecting the Subtitle Language

You can select the language to show subtitles from a list.

#### Set Subtitle Language:

- Press the (MENU) button. The Picture Mode menu will be active.
- Use the cursor key ▼ to select More and press the OK button. The Settings menu will open. The menu line for TV Settings will be selected.
- Press the  $\bigcirc$ K button and open the menu item.
- Select Subtitle Language with the cursor key ▼ and press the OK button.
- Use the cursor keys ▲▼ to select the desired subtitle language and press the OK button.
- The set language is only displayed if it is offered by the station.
- Press the  $\underbrace{EXIT}$  button and exit the menu.

#### 10.4.2 Setting Subtitles for the Hearing Impaired

#### Configuring Subtitles:

• Press the MENU button.

The Picture Mode menu will be active.

- Use the cursor key ▼ to select More and press the OK button. The Settings menu will open. The menu line for TV Settings will be selected.
- Press the OK button and open the menu item.
- Select Subtitle Language with the cursor key  $\mathbf{\nabla}$  and press the OK button.
- Select Subtitle Type with the cursor key  $\blacktriangle$  and press the OK button.
- Use the cursor key ▼ to select Hearing Impaired and press the OK button.
  - The subtitles are displayed automatically if they are offered by the station.
- Press the  $\underbrace{EXIT}$  button and exit the menu.

### 10.5 Sleep Timer

The Sleep Timer switches the TV set off after a period of time chosen by you.

- Press the (MENU) button. The Picture Mode menu will be active.
- Select Sleep Timer with the cursor button ▼.
- Use the cursor keys ◀► to set the desired time to 15, 30, 60, 90, or 120 minutes.

The setting then becomes active.

### 11 TV Guide

In the TV Guide you can see current and future DTV mode from the saved channel list.

DVB-SI data is transmitted in the TV signal (DVB-S, DVB-C, or DVB-T).

DVB-SI (Digital Video Broadcasting-Service Information) is a service provided by various broadcasters. Each channel digitally broadcasts programme data for each station it broadcasts.

- Press the GUIDE button. The overview will appear
- Use the cursor keys  $\blacktriangle \nabla$  to select channels.
- Press the Green button and open the Date Function.
- The date can be changed with the cursor keys **I** The preview period is approx. 8 days.
- With the cursor key ► you can look into the future for the selected channel.
- Press the OK button. The programme information for the selected broadcast will appear. Press the BACK button to hide the info.

#### **11.1 Broadcast Reminders**

- Press the GUIDE button. The overview will appear
- Use the cursor keys  $\blacktriangle \nabla$  to select channels.
- Use the cursor keys  $\blacktriangleleft \triangleright \blacktriangle \lor$  to select programs.
- Press the **Red** button and open Edit Mode.
- Select Remind with the cursor key ▼ and press the OK button. When the broadcast of the selected programme starts, a fade-in will occur and the TV will switch to the programme.

#### **11.2 Recording Broadcasts**

- A DTV broadcast can only be recorded if an external hard disk is connected to a USB port. The hard disk must be formatted in FAT32 format.
- Press the GUIDE button. The overview will appear
- Use the cursor keys  $\blacktriangle \nabla$  to select channels.
- Use the cursor keys  $\triangleleft \triangleright \land \lor$  to select programs.
- Press the **Red** button and open Edit mode.
- Select Record with the cursor key ▼ and press the OK button. An activation key has to be requested on the www.metzblue.com website with the request key given on the screen.

A recording overlay will appear at the bottom of the screen.

- Select the right column with the cursor button  $\blacktriangleright$ .
- The cursor keys ▲▼ can be used to programme either one-off recording or repeat (series) recording.

### 12 Android on the Smart TV

Android is the central operating system on the TV set, just like on smartphones. Android provides online services, apps and all other media content.

Via the TV set, users have access to Google stores for movies, music and games as well as to the NETFLIX media library and to YouTube and various web browsers.

### 12.1 Apps

Just like on your smartphone or tablet, the apps installed on your TV set offer various features for a comprehensive television experience.

- Press the HOME button.
- A selection of apps will appear.
- With the cursor keys  $\blacktriangleleft \blacktriangleright \blacktriangle \lor$  , the various apps can be selected.
- $\bullet$  Press the OK button to open the desired app.

### 12.1.1 Download and install offered apps

- Press the Google Play button.
- A selection of apps will appear.
- Search the app offer with the cursor keys  $\triangleleft \triangleright \land \lor$  . or
- Press the cursor key ▼ several times and select the selection line of the apps.
- Use the cursor keys ◀▶ to make a selection tile, e.g. Select "Media Apps", "Music Apps," News Apps "or" Tools & Utilities ".
- $\bullet$  Press the  $\fbox{OK}$  button and open the selection.
- Use the cursor keys ◀▶ ▲▼ to select the desired app and press the OK button.
- To install the app, select the "Install" tile and press the OK button.

#### 12.1.2 Download and install apps through Google Play Store

- Press the Google Play button. A selection of apps will appear.
- Press the voice input key, keep it pressed and speak the search term into the microphone.
- Use the cursor keys ◀► to select the desired app tile and press the OK button.
- To install the app, select the "Install" tile and press the OK button.

### 12.2 Setting the Remote Control for Voice Input

- Press the MENU button.
- The Picture Mode menu will be active.
- Use the cursor key ▼ to select More and press the OK button. The Settings menu will open. The menu line for TV Settings will be selected.
- Use the cursor key ▼ to select Add Accessory and press the OK button.
- Press (HOME) and the cursor key ◀ simultaneously until the green light flashes.
- TV BLE Remote will be displayed on the screen.
- Press the OK button. The remote control will now be in Bluetooth pairing mode. The accessory search will start.

### 12.3 YouTube

- Press the HOME button. A selection of apps will appear.
- Use the cursor keys ◀► ▲▼ to select the YouTube tile and press the OK button.
- The contents will be displayed according to the recommendations of the editorial staff.
- Select the desired content with the cursor keys ◀▶ ▲▼ and press the OK button. The selection will be opened.

### 12.3.1 YouTube Search, Handwriting Recognition

- Use the cursor keys ◀▶ ▲▼ to select the Ŷ and press the OK button. The search feature will open.
- Press the cursor key ► 3 times and select the keypad for hand-writing recognition.
- Use the cursor keys ◀▶ ▲▼ to select the characters one after the other and then press the OK button.
- $\bullet$  Use the cursor key  $\blacktriangle$  to choose a selection line.
- Use the cursor keys ◀► to make your selection and press the OK button.

### 12.3.2 Search on YouTube, Speech Input

• Press and hold the Speech Input button and speak the search term into the microphone.

### 12.4 Google Account

To be able to use all features of the TV, you should log in with your Google account.

By signing in, you can play games, videos and music on your smartphone, tablet or TV.

Use your existing Google Account to sign in to Google on your TV.

A Google Account consists of an email address and a password.

### 12.4.1 Google Play

- Use the cursor keys  $\blacktriangleleft \blacktriangleright \blacktriangle \forall$  to select a Google tile.
- Press the OK button to open the desired app. You will need to sign in to your TV using your Google Account.
- Choose a setting with the cursor keys ◀▶ ▲▼ and then select the desired tile and press the OK button.

### 12.5 Hide Apps and Return to TV Programme

- Press the EXIT button to close the app.
- Press the SOURCE button.

The selection of possible signal types will appear at the bottom right of the screen. The signal type installed on the TV set will already be selected.

• Press the OK button and switch to the TV programme. The last TV programme watched will be displayed.

### 13 Connecting External Devices via Bluetooth

External devices, such as Bluetooth headphones, can be connected to the TV set via Bluetooth.

- Press the (MENU) button. The Picture Mode menu will be active.
- Use the cursor key ▼ to select More and press the OK button. The Settings menu will open. The menu line for TV Settings will be selected.
- Select Add accessory with the cursor key  $\mathbf{\nabla}$  and press the  $\mathbf{OK}$  button.
- Switch the external Bluetooth device to pairing mode. If the external device has been found, a pop-up will appear on the right in the menu.
- Press the OK button and activate Bluetooth pairing mode. When the pairing is complete, a message will appear.

### 14 DVB-Radio

During the channel search (see Chapter 7), the DVB radio stations are automatically searched for and stored in a station list at the radio control level.

#### Switching to DVB Radio Mode

- In normal television mode, press the CH LIST button. The station table will appear on the screen.
- Use the cursor keys ◀▶ ▲▼ button to select the Radio TV header.
- Select the desired station with the cursor keys ◀▶ ▲▼ and press the OK button.

### 15 Teletext

Teletext is a free, additional information service provided by broadcasters. There are various ways of browsing in this electronic newspaper.

#### **Opening Teletext:**

• Press the TEXT button.

Page 100 (Table of Contents) will appear on the screen.

#### **15.1 Basic Teletext Functions**

Color buttons are used to change pages randomly, and please operate as shown at the bottom of the screen.

#### 15.1.1 Selecting a Specific Teletext Page

If you know the teletext page you want to visit, you can enter the page number using the number keys.

The selected page number will appear at the top left of the screen. The search will be started. If the page is found, it will be displayed on the screen.

During the search, if you want to switch to this station and watch the programme that is currently on the air, press the button (CANCEL). The teletext will be hidden but not closed. On the top left of the screen, the symbol flashes to indicate that the search is in progress.

When the page is found, the character is replaced by the page number.

To display the teletext page, press the (CANCEL) button again.

#### Selecting a Multiple Teletext Page

Many teletext pages have multiple pages. This multiple page identifier is usually found below the time, appearing in this format: 1/9. The individual subpages are switched to automatically. To access a specific subpage, press the cursor key  $\blacktriangleleft \triangleright$ .

#### **15.2 Answer Sharing or Puzzle Solving**

Hidden answers to quiz or puzzle questions are displayed when you press the (REVEAL) button. Press the button (REVEAL) again to hide the answers.

#### 15.3 Display Teletext Transparently

Press the button (MIX). The teletext will be displayed transparently.

Press the button (MIX) button again to return to normal teletext.

#### **15.4 Exit Teletext**

Press the **EXIT** button. The TV programme will be displayed again.

### **16 Parental Controls**

- Press the MENU button.
- The Picture Mode menu will be active.
- Use the cursor key ▼ to select More and press the OK button. The Settings menu will open. The menu line for TV Settings will be selected.
- Press the OK button and open the menu item.
- Select Please enter password with the cursor button  $\mathbf{\nabla}$ .
- Press the OK button and enter the factory code "0000" with the number keys

The Parental Controls menu will open. The menu for Channel Block will be selected.

#### **Block Channel**

• Use the cursor keys  $\blacktriangle \nabla$  to select the channel you want to block and press the  $\bigcirc K$  button.

The switch symbol is moved to the right and the channel will now be blocked. Several channels can also be selected and blocked.

• Press the  $\underbrace{EXIT}$  button and exit the menu.

#### Temporarily Unblock a Blocked Channel

• When switching to a blocked channel, the password input screen will appear. Enter the PIN code to unblock this channel.

The channel will be available until you select a different channel again.

#### **Unlock Channel Permanently**

- Press the MENU button.
  - The Picture Mode menu will be active.
- Use the cursor key ▼ to select More and press the OK button. The Settings menu will open. The menu line for TV Settings will be selected.
- Press the  $\bigcirc$  button and open the menu item.
- Select Please enter password with the cursor button  $\mathbf{\nabla}$ .
- Press the OK button and enter the previously entered code using the number keys.

The menu for Channel Block will be selected.

- $\bullet$  Press the  $\fbox{OK}$  button twice and display the channel table.
- Use the cursor keys ▲▼ to select the channel you want to unblock and press the OK button.
   The switch symbol will be moved from the right to the left and the channel will now be unblocked.
- Press the EXIT button and exit the menu.

### 17 HbbTV

#### By HbbTV is not available in all countries.

## For legal reasons, recording to an external hard disk is not permitted when the HbbTV feature is switched on.

Broadcasters offering HbbTV can be identified by the Red Button logo at the bottom right of the screen

#### Setting HbbTV

- Press the MENU button.
- The Picture Mode menu will be active.
- Use the cursor key ▼ to select More and press the OK button. The Settings menu will open. The menu line for TV Settings will be selected.
- Press the OK button and open the menu item.
- Use the cursor keys  $\blacktriangle \nabla$  to select the HbbTV menu and press the OK button.
- Select On with the cursor keys ▲▼ and press the OK button. The setting then becomes active.
- Press the EXIT button. HbbTV will now be active.

#### **Opening HbbTV:**

- Press the Red button.
- The HbbTV service will appear.
- Use the cursor buttons ◀▶ ▲▼ or the coloured buttons to make the desired selection and press the OK button. The selection will appear on the screen.

Cole: 3899

#### Closing HbbTV:

• Press the EXIT button.

### 18 Digital/USB Recording to Hard Disk

# It is possible to connect an external hard disk (not included with the TV set) to a USB port on the TV set.

USB recording makes it possible to record TV or radio broadcasts to an external hard disk via the USB socket.

The electronic programme guide (TV Guide) is available for recording TV broadcasts, see Chapter 11.2.

## We recommend external hard disks as recording media for USB recording.

**Flash drive storage** can only be used to a very limited extent. This is because the storage medium needs to provide sufficient storage capacity for recording broadcasts (at least 8 GB) and fulfil certain minimum read and write-speed requirements

### 18.1 Notes on Using Hard Disks

### Hard Disk Drive

A hard disk drive is very sensitive. The hard disk may fail if it is used long-term improperly or in an unsuitable environment. Indications of this include things like playback being unexpectedly blocked or strange mosaics appearing in the picture. If the hard disk drive fails, recordings cannot be played. In such a case, please contact your dealer.

#### Important Recordings on the Internal Hard Disk

An internal hard disk is not intended to serve as permanent storage for your recordings. Data and/or recordings that are important to the user should also be backed up on an external storage medium, such as an external hard disk. METZ cannot assume any liability for recorded material that is lost or damaged as a result of a malfunction or disruption of the hard disk, whether directly or indirectly.

#### Installation and Use

- Do not subject the external hard disk to shocks or vibrations, especially if the TV set is in operation.
- Place the TV set and external hard disk on an even, stable surface that is free of vibrations.
- Do not cover or block the cooling vents or other ventilation openings on the external hard disk or the TV set.

#### Notes for External Hard Disks

To make recordings, an external hard disk must be enabled. Connect the external hard disk to TV set via USB. Format the external

### 18.2 Activating Your TV for USB Recording

You can connect an external hard disk to your TV set and use it to record broadcasts and for the Timeshift feature.

We call this USB recording. This feature is very useful and easy for you to set up. All you have to do is visit the Metz website at https://www.metzblue.com/support/ and note down the release code. Enter this code on your TV set. This service is free of charge and does not require registration.

#### 18.2.1 Activation

hard disk.

Your Metz TV set has a specific 20-digit **Request Ke**y. You can use this to request the 7-digit **Activation Key** via the Metz website at *www.metzblue.com*.

- Press the  $\underbrace{i+}$  button. The info bar will be displayed.
- Use the cursor key ► to select Record and press the OK button.
- If the TV set has not yet been activated, the information for the request key will appear here.

 Please ask on www.metzblue.com with the request key for the free

 activation key and enter it into the input field below.

 Request key
 JWWW-XXXXX-YYYYY-ZZZZZ

 Activation key
 ----- 

 Cancel

Visit our website at **www.metzblue.com / Support /USB-Recording** and enter the request key which is displayed by the TV set.

#### Please enter only capital letters.

Once you have entered the request key, you will receive an activation key (number code).

• Use the numeric buttons on the remote control to enter the activation key.

After you have entered the activation key, use the cursor button  $\mathbf{\nabla}$  to select Done and press the  $\bigcirc \mathsf{OK}$  button.

The TV set will start recording immediately.

### 18.3 Format an External USB Drive

An external hard disk up to a capacity of 1 terabyte will be suitable and must be formatted as the **primary partition** with FAT16 or FAT32.

#### 18.3.1 External Hard Disk

An external hard disk with a capacity of up to 1 terabyte will be suitable.

If the external hard disk is not formatted, the installation guide will ask you to format it.

## *If the External Hard Disk is Not Recognised/Formatting the External Hard Disk via the TV*

- Press the MENU button.
- The Picture Mode menu will be active.
- Use the cursor key ▼to select More and press the OK button. The Settings menu will open. The menu line for TV Settings will be selected.
- Press the OK button and open the menu item.
- Use the cursor keys ▲▼ to select Record Settings and press the OK button.
- Press the OK button and call up the USB storage device.
- Press the  $\bigcirc$  button and select Format with the cursor keys  $\blacktriangle \blacksquare$ .
- Use the cursor keys **I** an select Yes or No and press the OK button.
- Press the EXIT button and exit the menu.

#### **18.4 Start/Stop Timeshift**

If you want to pause during a running DTV broadcast, you can start Timeshift mode.

- Press the (II) (TIMESHIFT) button. The current broadcast will be stopped and the image will be frozen (freeze frame).
- Press the (INDEX) button and the broadcast will be started in Timeshift mode. The broadcast will continue with a time delay.
- Press the 🔳 button (CANCEL) to stop Timeshift mode.

For security reasons, a request will appear on screen. Confirm this with Yes.

### **18.5 Instant Recording**

In DTV mode, you can start an instant recording at any time.

- Press the <u>i+</u> button. The info bar will be displayed.
- Use the cursor key ► to select Record and press the OK button.
- If the TV set has not yet been activated, the information for the request key will appear here. Proceed as described in section 18.2.1.

A flashing red dot will appear at the top right of the screen to indicate that a recording is in progress.

• Press the button (CANCEL) to stop the instant recording. For security reasons, a request will appear on screen.

#### **18.6 Timer Recording**

See Chapter . 11.2.

#### 18.7 Media (Playing Recordings)

#### (Only for Devices with External Hard Disks)

The Media Server enables the playback of stored content on the external hard disk.

- Press the HOME button. A selection of apps will appear.
- Use the cursor keys ◀▶ ▲▼ to select the Media tile and press the OK button.

The media content will be displayed.

• Select the desired content with the cursor keys ◀▶ ▲▼ and press the OK button. The selection will be opened.

### **19 AV Devices**

### **19.1 Connecting Devices**

AV devices (audio/video) are additional devices which emit picture and/or sound signals (e.g. video recorders, DVD players, DVD recorders, PCs, decoders, etc) and can be connected to a TV device.

### **19.2 Selecting Signal Source (AV Devices)**

To view the image of a connected AV device, select its connection socket.

### 20 Cleaning the device

A Switch off the device with the power switch before cleaning !

- Improper handling and cleaning can cause irreparable damage to the screen. Consequently, pay attention to the rules on handling and caring for the device.
- Handle the screen surface very carefully and gently.
- Avoid any mechanical stress to the screen surface by knocking, shocks, pressure, scratching, scraping, etc, since this can lead to damage.
- Avoid contact with pointed, sharp or hard objects.
- The screen surface must be preserved against dirt.

#### Care and cleaning:

- Switch off and unplug the device before cleaning.
- Take care that water or other liquids never gets into the device, since these can cause damage to the device.
- Cleaning of the screen surface must occur with a soft, dry cleaning cloth (e.g. microfibre cloth).
- If significant soiling nevertheless occurs, the screen surface can be cleaned with a slightly moist, soft cloth. A special TFT cleaning solution (commercially available at specialised dealers) is the perfect cleaning solution.
- ▲ Never use cleaning solution on the screen surface! If any cleaning solution penetrates beneath the screen's lower frame, it will result in irreparable damage to the components.
- M Unplug the set immediately if foreign bodies like water, other liquids, metal parts, etc get into the screen.
- Never attempt to touch the inside of the set with any objects or with your hands. Danger of electric shock or accident.

## 21 Special Instructions for OLED TV Sets

OLED TV sets are equipped with OLED screen technology.

OLED's major advantage in image quality is due to OLED being an individually controllable self-illuminating technology at the subpixel level. When differentiated display controls are available, the wear caused by still images and image components is worse. Still images should thus be avoided or limited if possible.

In LiveTV mode, the device has various internal mechanisms that prevent a negative influence on the picture quality. However, the prescribed automatic calibration cycles must be performed in standby mode.

To ensure that your OLED TV always delivers a first-class image, you should pay attention to the following notes:

- Avoid still images over longer time periods.
- Avoid images with static elements (e.g. a static outer frame containing a moving image) over long periods.
- Avoid using presentation mode.
- After every 4 hours of operation, the device starts an RS compensation cycle as soon as it is put in standby mode. The TV screen will remain dark. This process lasts a few minutes and removes residual stress in the OLED panel control.
- After around 1500 hours of operation, JB compensation will be performed as soon as the device is put in standby mode. The TV screen will remain dark. During the last few minutes of JB compensation, a thin white line will be visible, travelling from top to bottom. Irregularly aged subpixels will be captured and compensated for.

This process lasts about 70 minutes and removes residual stress in the OLED panel control.

• Do not switch off the TV set with the mains switch until the red standby indicator is the only one which is still lit.

### 22 Resetting the TV to Factory Settings and Restarting the Configuration Wizard

- Press the (MENU) button. The Picture Mode menu will be active.
- Use the cursor key ▼ to select More and press the OK button. The Settings menu will open. The menu line for TV Settings will be selected.
- Select Storage & reset with the cursor key ▼ and press the OK button.
- Use the cursor key  $\mathbf{\nabla}$  to select Factory data reset and press the OK button.
- The TV set will be reset to the factory settings. All saved settings will be deleted.

#### **Battery Disposal**

Do not dispose of batteries with domestic rubbish! Please return spent batteries to collecting points should they exist in your country.

Please only return fully discharged batteries. Normally, batteries are fully discharged if the device they power

- switches itself off and indicates "batteries spent"
- they no longer function flawlessly after prolonged use.

To prevent short circuits, please cover the battery poles with adhesive tape strips.

These symbols can be found on batteries containing harmful substances:

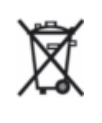

Pb = the battery contains lead Cd = the battery contains cadmium Hg = the battery contains mercury Li = the battery contains lithium

|   | X           |   |   | r |
|---|-------------|---|---|---|
|   | Ľ           | V | 1 |   |
|   | 1           | r | У |   |
| 4 | $^{\prime}$ | ÷ | 0 | ` |
|   |             |   |   |   |

Your Metz product was developed and manufactured with high-quality materials and

components which can be recycled and/or re-used.

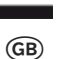

live.

This symbol indicates that electrical and electronic equipment must be disposed of separately from normal garbage at the end of its operational lifetime.

Please dispose of this product by bringing it to your local collection point or recycling centre for such equipment. This will help to protect the environment in which we all

Subject to technical changes and errors!

Metz Consumer Electronics GmbH • Ohmstraße 55 • 90513 Zirndorf/Germany • www.metzblue.com

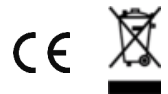